# מדריך כניסה למודל והקמת מפגש זום

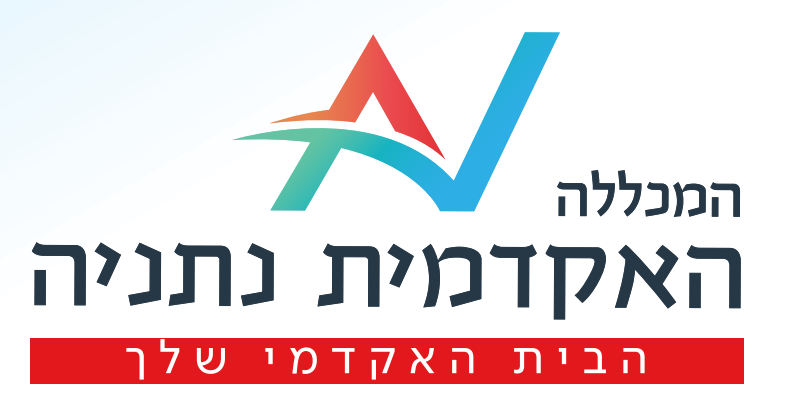

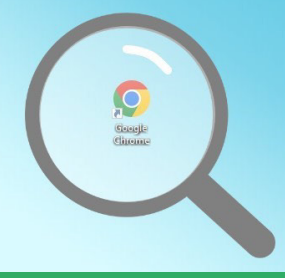

הבנס/י דרך GOOGLE CHROME

## האקדמית נתניה

Ī

2

## Google הכנס/י לאתר Q Ļ מכללת נתניה Freepik חברה המכללה האקדמית נתניה N item × מכל<mark>לה</mark> בנתניה, ישראל () memo paper png - Google Search רוטר 🕓 I sport5 ישראל היום 🛇 YouTube יוטיוב – חברה O שירים ישראלים חדשים

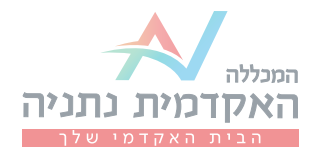

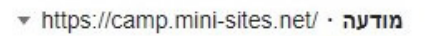

#### המכללה האקדמית נתניה

שווה לעבוד בדן! לא רק בגלל חוויית הנהיגה באוטובוסים החדשים. בעיקר בגלל התנאים המדהימים. מצטרפים לנבחרת הנהגים של דן ונהנים מתנאי תעסוקה מדהימים.

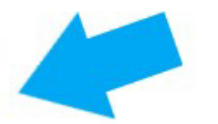

#### https://www.netanya.ac.il

### המכללה האקדמית נתניה - מקום ראשון בסקר שביעות רצון הסטודנטים

האתר הרשמי של **המכללה האקדמית נתניה** -. באתר תוכלו להתרשם ממגוון מסלולי הלימוד לתואר ראשון ושני ותוכניות הלימוד השונות. לפרטים וייעוץ היכנסו עכשיו>>> ביקרת בדף זה פעמים רבות. ביקורך האחרון: 03/07/22

הבנס/י לקישור הנ״ל

## תקנונים ונהלים

מופע ייחודי לקהל צרפתי וישראלי בערב ה26.6 יתאחדו למופע משותף ומרהיב ...

#### סטודנטים מזוהה

ומגשימים אותה כל יום בשביל מי שעתיד לשנות את פניה, מחר. סטודנטים ...

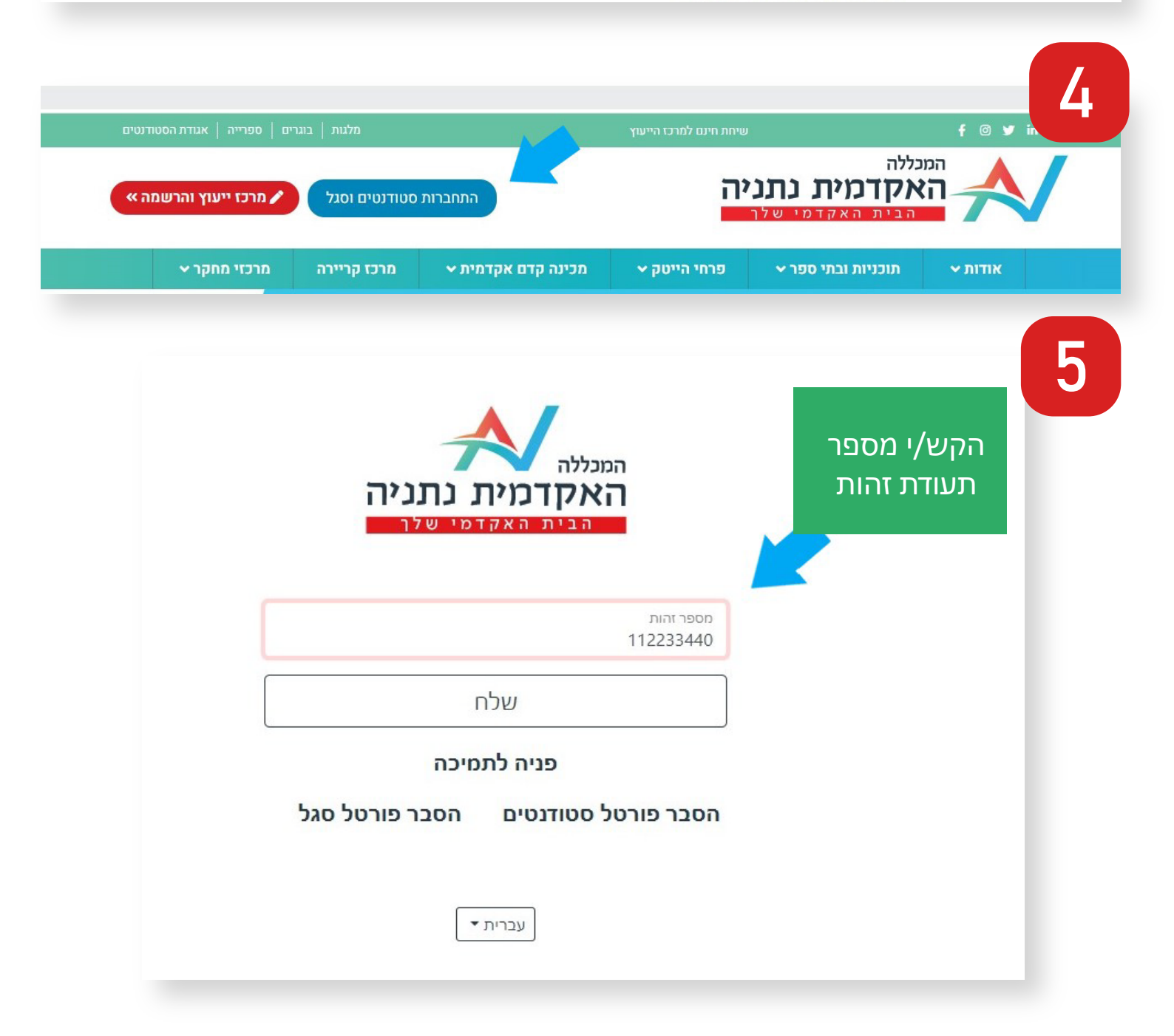

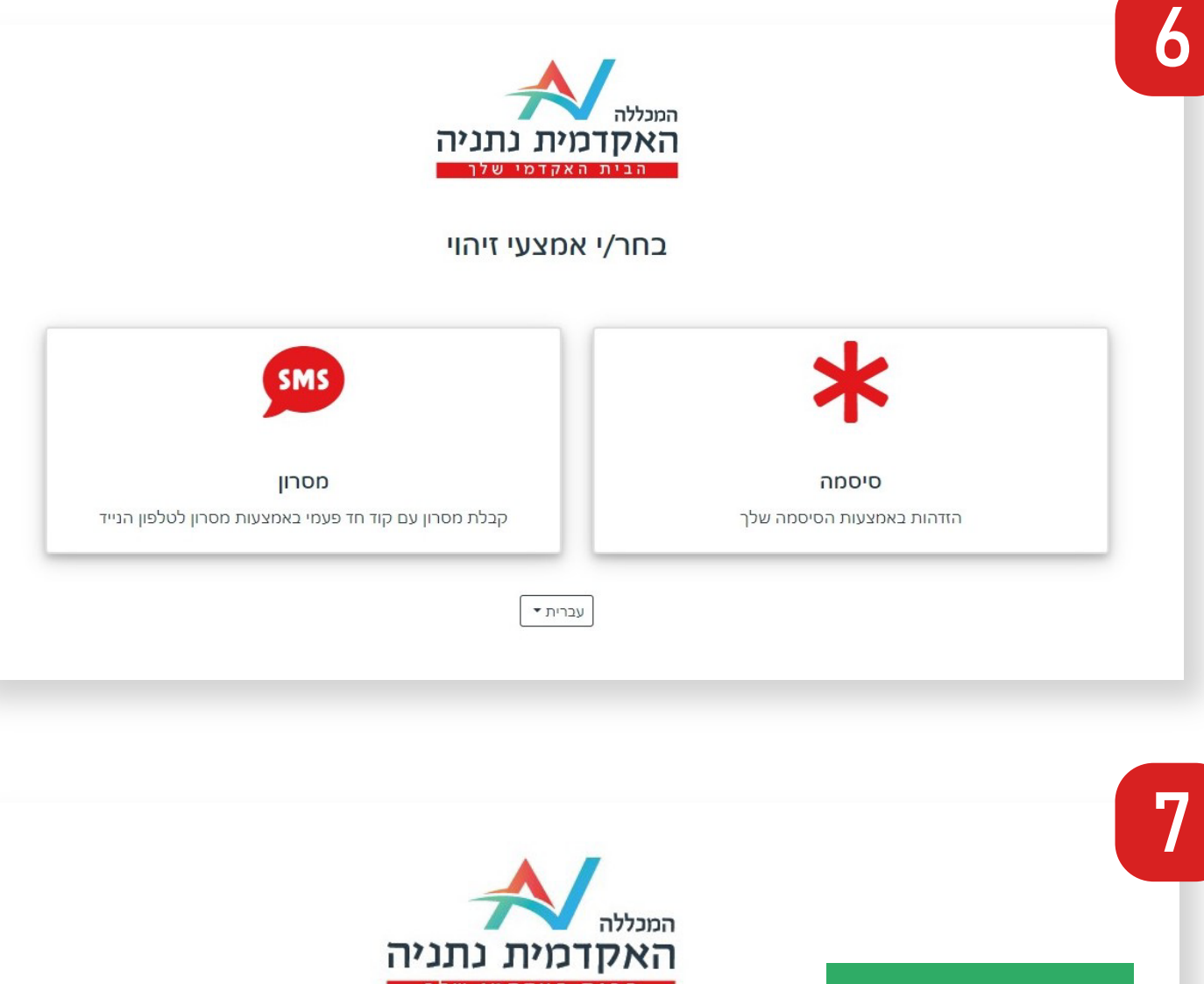

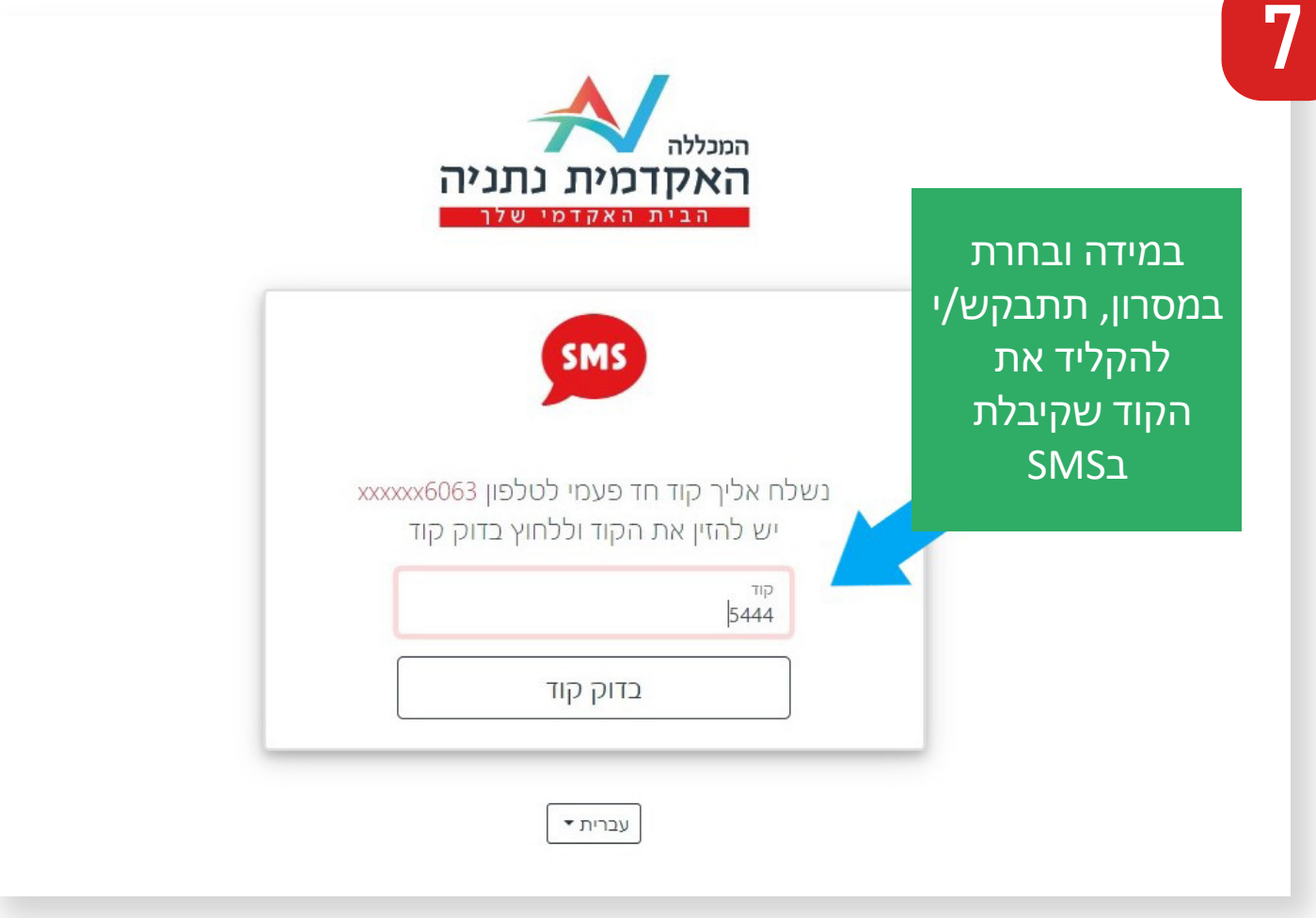

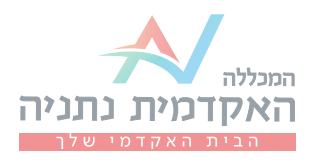

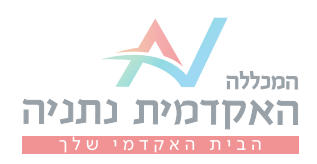

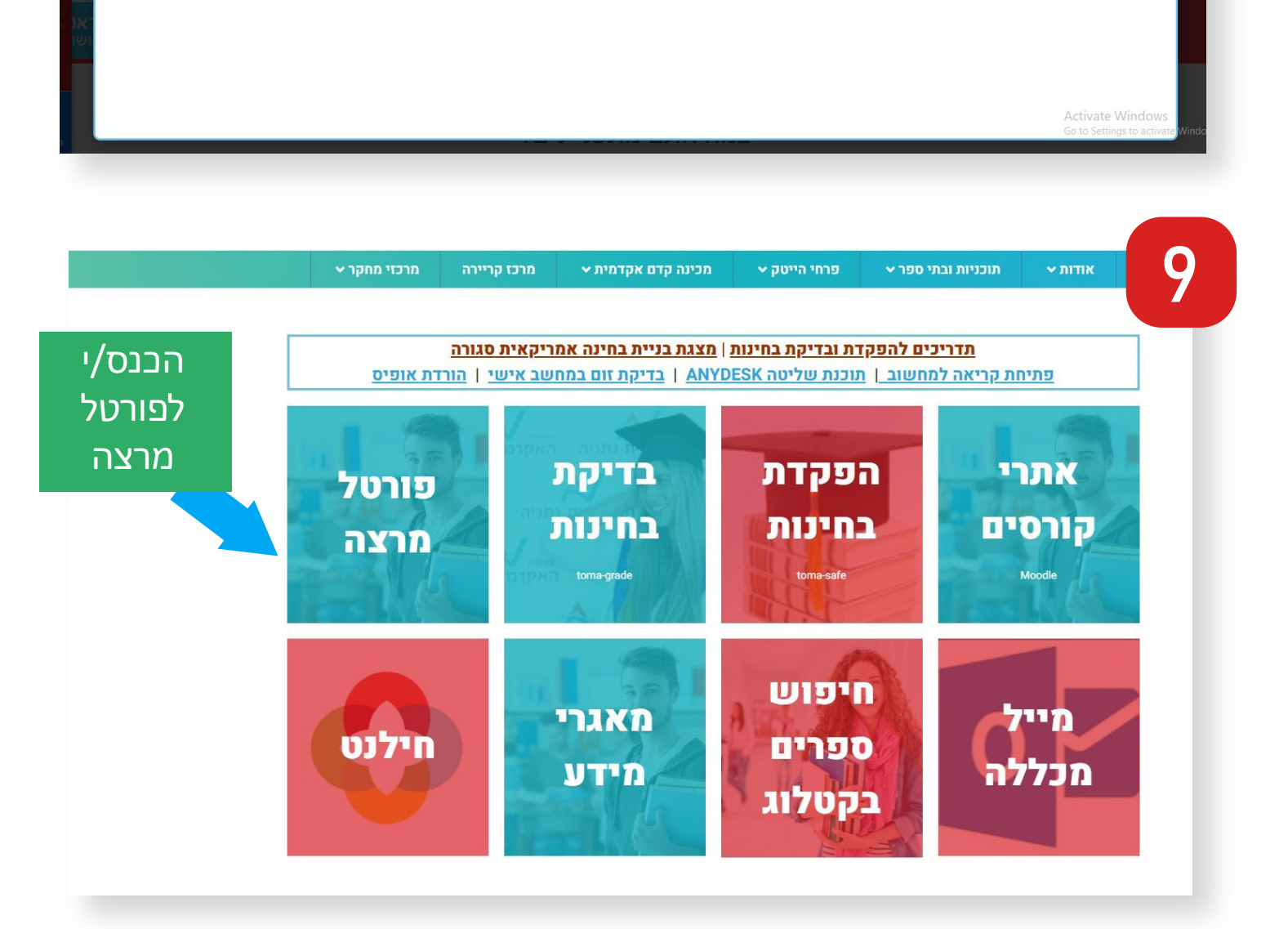

שיפיר סכס !שחלשספ!

המכללה האקדמית נתניה מאחלת הצלחה במבחנים

משובים ממשובים משובים אי 2021 זמינים עבורכם

המנללה האקדמית נתניה

המשך/י <u>לעמ</u>וד מרצים

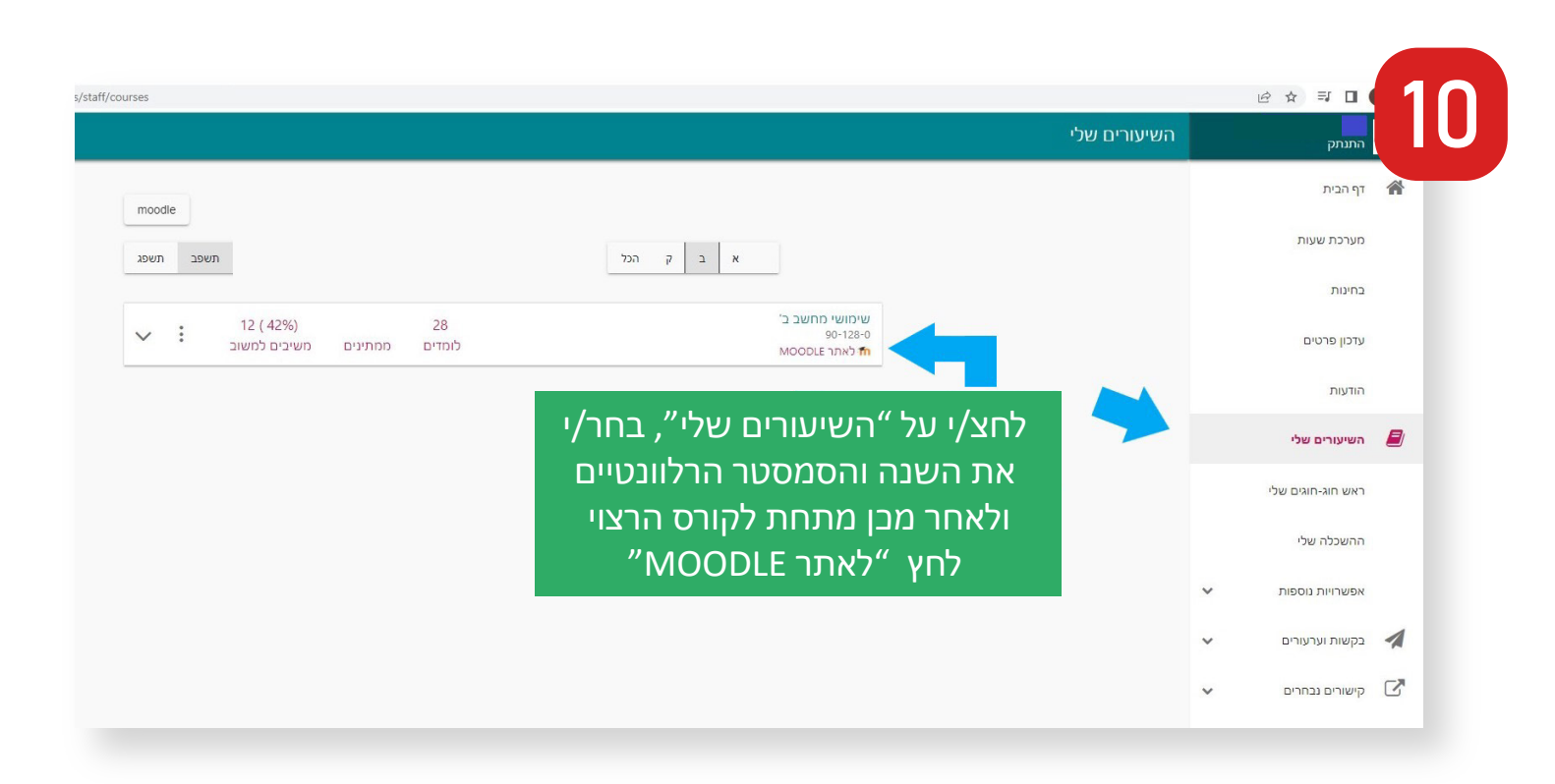

|               |               | הגעת לאתר ה MOODLE<br>המובר, בתצוגתו החדשה |                |               | 11            |               |
|---------------|---------------|--------------------------------------------|----------------|---------------|---------------|---------------|
| × ¢           |               | דוחות נוספות •                             | משתתפים ציונים | קורס הגדרות   |               |               |
|               |               |                                            |                |               |               | Announcements |
| Ģ             | Ģ             | Ģ                                          | ¢              | Ģ             | Ģ             | Ģ             |
| יחידת הוראה 7 | יחידת הוראה 6 | יחידת הוראה 5                              | יחידת הוראה 4  | יחידת הוראה 3 | יחידת הוראה 2 | יחידת הוראה 1 |
|               |               |                                            |                |               |               |               |

>

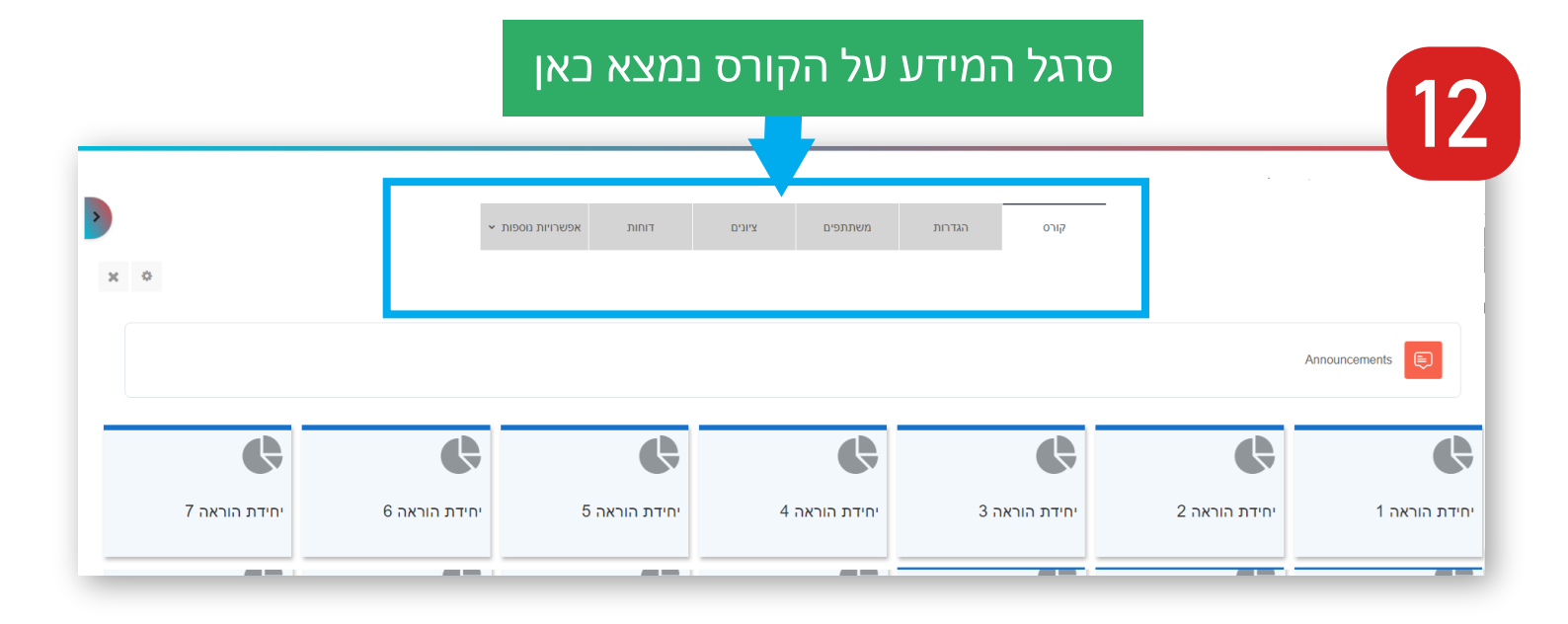

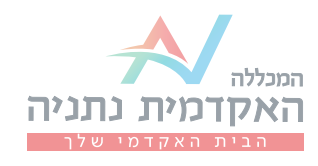

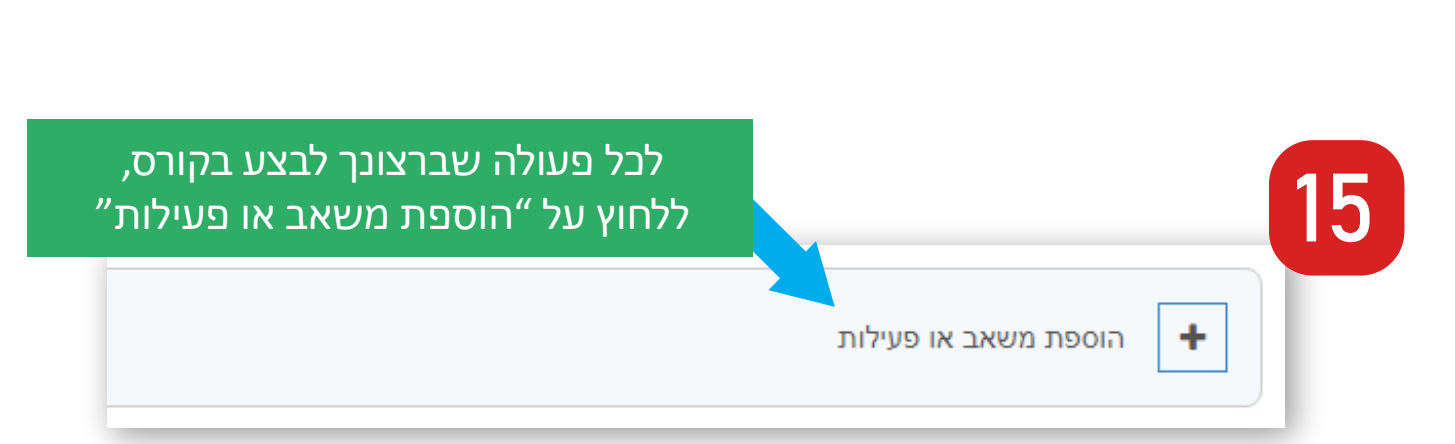

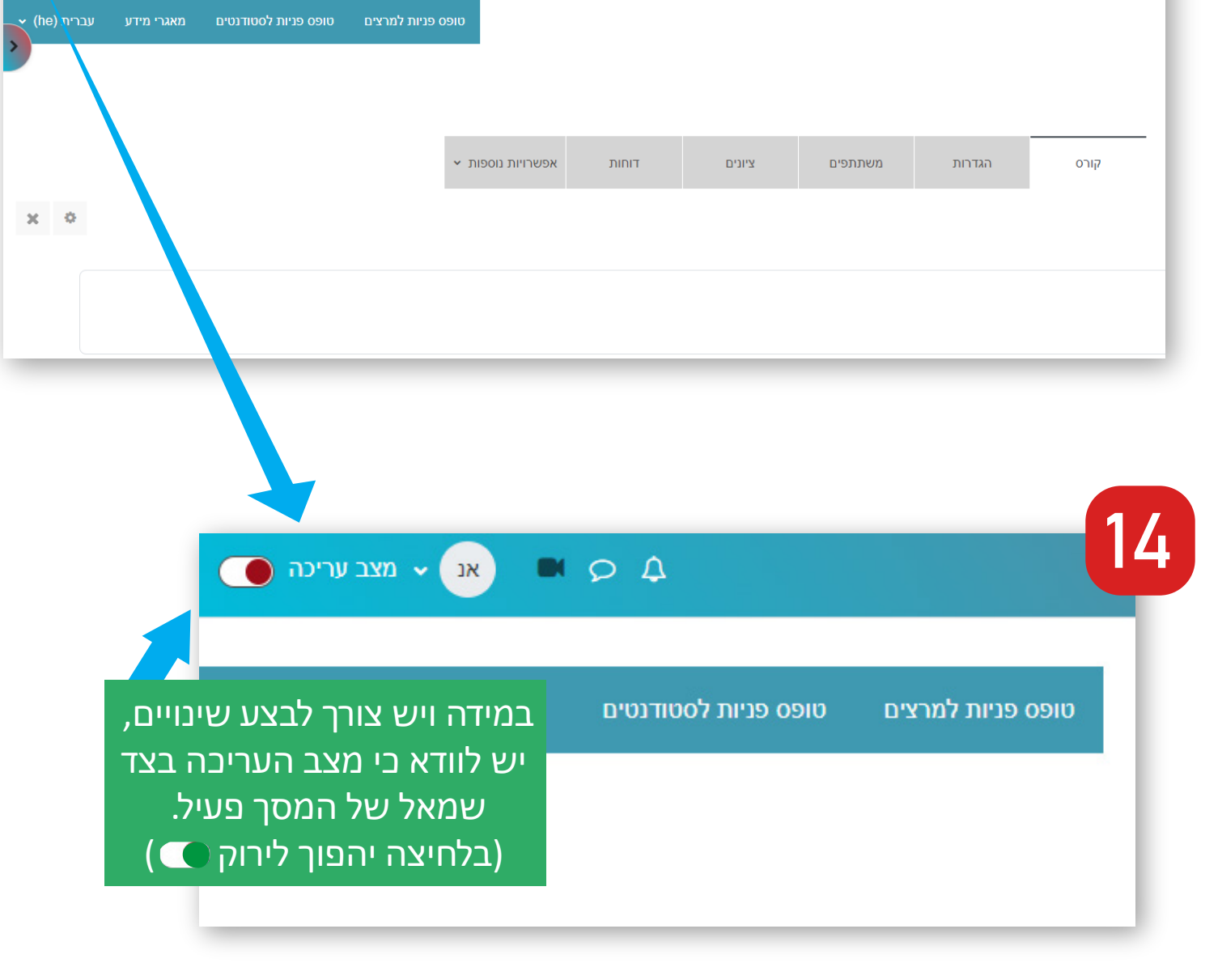

אנ 🗸 🗩 🔟 אנ אנ מצב עריכה 🔴

13

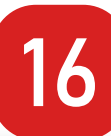

### הוספת משאב או פעילות

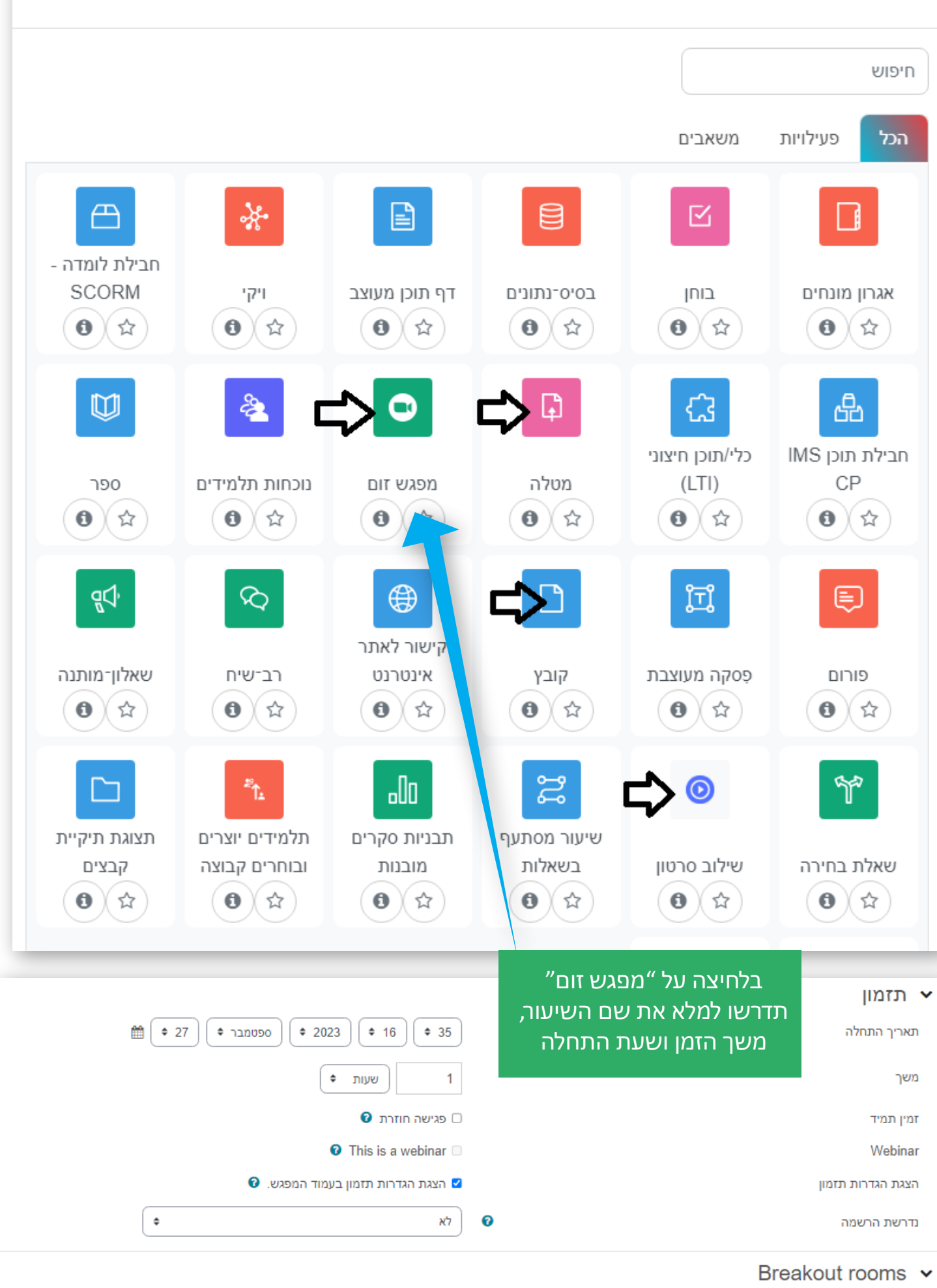

×

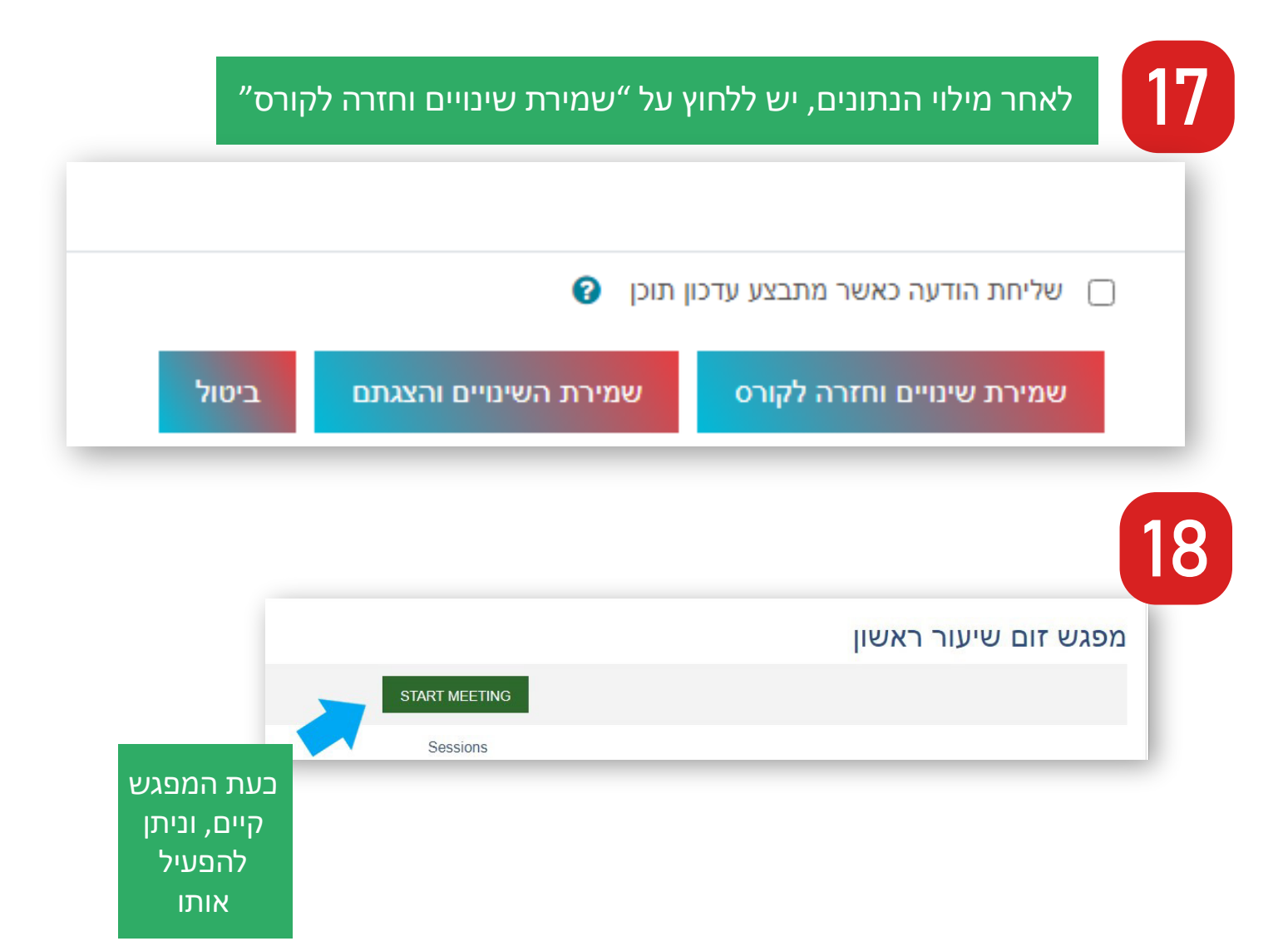

19

במידה והנכם נכנסים לאתר מודל **ישירות** ולא דרך פורטל מרצה*,* הנכם מתבקשים לבחור את השנה הרלוונטית כפי שמצויין כאן:

## הקורסים שלי

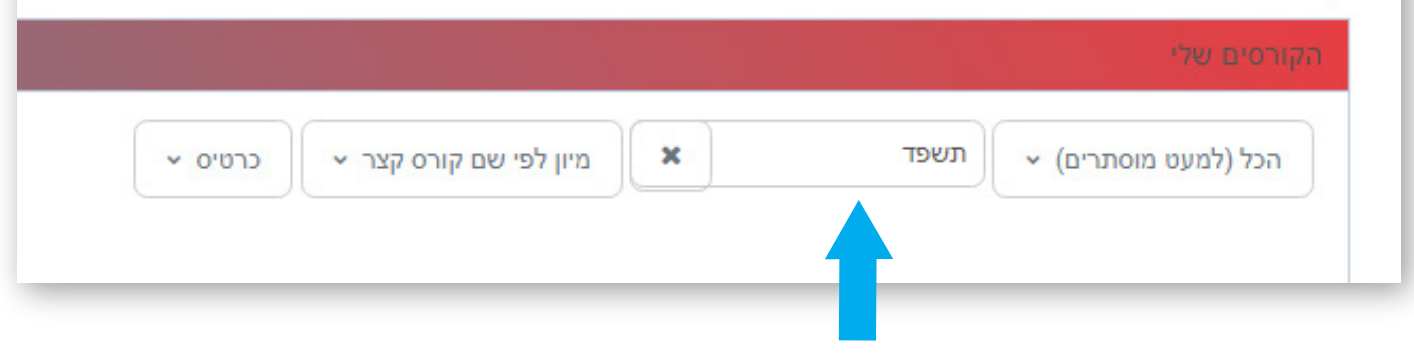

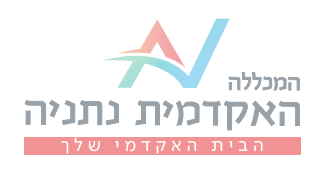

## למידע נוסף לגבי אתר המודל, ניתן לפנות לד״ר יפה בן דרור.

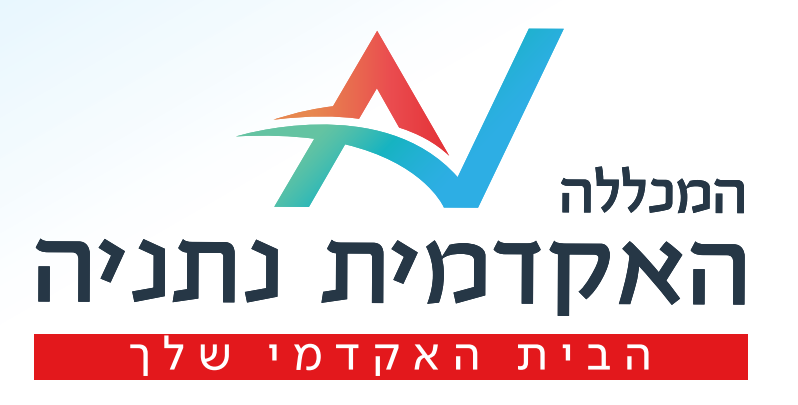